Q1. 契約者と異なる人の口座に変更したい場合はどうすればよいですか?

## Q1. 家主名と異なる人の口座に送金先口座を変更したい場合はどうすればよいですか?

A1.登録名義人の変更をし、該当口座を設定又は選択します。

\*事前に口座名義人を Menu2[名簿登録]で登録しておきましょう。

| ■ 賃貸管理システム |               |          |               | $\frown$     | ×      |
|------------|---------------|----------|---------------|--------------|--------|
| 銀行口座選択     | <b>7</b> 登錄名義 | 人 生田義男   |               |              | ┣━━━_@ |
| 銀 行 名      | ŧ             | , 店 名 種類 | 口座番号          | 口座名美力        |        |
| ▶あさひ銀行     |               | 中央支店 (普) | 1234567 (753) | <u>त व क</u> |        |
|            |               |          |               |              |        |
|            |               |          |               |              |        |
|            | _             |          |               |              |        |
|            | <u>-</u>      |          |               |              |        |
|            |               |          |               |              | 件数 1件  |
|            |               |          |               |              | 検索実行   |
| 新相         | 修正            | 該当無」     | 海史            | 問じる          | 条件初期化  |
| #/1/92     | 1181          |          | ,K,E          | 6.0141       |        |

①口座の設定または送金口座設定ボタンをクリックし銀行口座選択画面を開きます。

② 変更 をクリックし口座の名義人を選択します。

|   | 賃賃            | Ť | 理システム         |                                                                                                    |    |          |            |               |           |          |   |
|---|---------------|---|---------------|----------------------------------------------------------------------------------------------------|----|----------|------------|---------------|-----------|----------|---|
|   |               | C | ]座の名義人        |                                                                                                    |    | Γ        |            | ・ 廃止          |           | -        | - |
|   |               | ¥ | 氏             | 名                                                                                                    | 区分 | 電話番号     | 住          | 所             |           |          | - |
|   |               |   | 矢島不動産         |                                                                                                    | 03 | -4344-22 | 34         |               |           |          |   |
|   |               |   | 済み            |                                                                                                    |    |          | 兵庫県西宮市フ    | 「湛寺町          |           |          |   |
|   |               |   | ABC商会㈱        |                                                                                                    | 03 | -4321-23 | 41 東京都江東区フ | 大島 GSマ1       | フション101b  |          |   |
|   |               |   | ASK魄          |                                                                                                    |    |          | 杉並区高円寺南    | <b>月1-1-1</b> | 高円寺ビル2F   |          |   |
|   | -             |   | 石井知二          |                                                                                                    | 03 | -3421-21 | 12 東京都江東区フ | - 8 - 1 息1    | 1 ddd102  |          |   |
| ( |               | D | 石井智雄          |                                                                                                    | 03 | -9888-34 | 21 東京都江東区フ | - 1 - 1 - 1 - | 1 ABCマンショ |          |   |
|   |               |   | 石村学           |                                                                                                    |    |          |            |               |           |          |   |
|   | _4            | 느 | 開IOC          |                                                                                                    |    |          |            |               | _         |          |   |
|   | $\rightarrow$ | 는 |               |                                                                                                    | 03 | -1111-11 | 12 東京都江東区7 |               | 1         |          |   |
|   |               |   | leekemotorvou | 。 個人/法人                                                                                                    | I  |          |            |               |           | 件数 523件  |   |
|   |               | - | 1             | In the second second se |    |          |            |               |           |          |   |
|   |               | Г |               |                                                                                                    |    |          |            |               | 一覧編集      | 検索実行     |   |
|   |               |   | 氏名 🔹          |                                                                                                    | 全る | あか さ     | たなはま       | ミヤろ           | b         |          |   |
|   |               | Ľ | ·             |                                                                                                    |    |          |            |               | 3         | 梁1千初期111 |   |
|   |               | _ |               |                                                                                                    |    |          |            | $\frown$      | $\sim$    |          |   |
|   |               |   | 新規            | 修正                                                                                                    | 関連 | 情報       | 該当無し       | (決定           |           | 閉じる      |   |
|   |               | _ |               |                                                                                                    |    |          |            |               |           |          | ſ |

\*必要に応じて該当者を検索してください。

③該当者を見つけたら 決定 ボタンをクリックします。

④登録名義人が変更されたことを確認し、該当口座を選択し 決定 ボタンをクリックするか、 新規 ボタン をクリックし新たな口座を登録してください。

| 🚦 賃貸管理システム |                                                | ×       |
|------------|------------------------------------------------|---------|
| 銀行口座選択     | 登錄名義人 松田隆                                      | DE      |
| 銀 行 名      | 支店名種類口座番号 口座                                   | 名義力ナ    |
| ▶ 愛知銀行     | 大口支店  (普)  1234567  マツダタカシ                     |         |
|            |                                                |         |
|            |                                                |         |
| <b>_</b>   |                                                |         |
|            |                                                | 件数 1件   |
|            |                                                | 検索実行    |
| #15.18     | 修正 [弦出册] · · · · · · · · · · · · · · · · · · · | A 条件初期化 |
| 利視         |                                                |         |
|            |                                                |         |

## <口座の新規登録>

| 賃貨 | 音管理システム                                     |
|----|---------------------------------------------|
|    | 銀行口座登録                                      |
| •  | 登録者 松田隆                                     |
|    | ■ 銀行名 ■ ■ ■ ■ ■ ■ ■ ■ ■ ■ ■ ■ ■ ■ ■ ■ ■ ■ ■ |
|    | 支店名                                         |
|    | 預金種類 〔普〕                                    |
|    | 口座番号                                        |
|    | <b>フリガナ</b> <sup>[Aマンダオトウト</sup>            |
|    | │ <b>□座名義</b>  松田隆<br>│                     |
|    | 顧客番号 000000000000000000000000000000000000   |
|    | 備考 閉じる                                      |

右側の小さい欄は検索用です。「銀行番号」・「支店番号」の欄では各番号で検索できます。

また「銀行名」の欄ではフリガナで検索できます。但し銀行フリガナ検索では"中央銀行"であれば "チュウオウ"というように入力してください。支店名も同様です。

また口座番号は必ず7ケタ入力してください。7ケタない場合は左側を"0"で埋めて7桁にしてください。